## SCHOOLOGY

- 1. Log onto schoology: <u>Ims.lausd.net</u>
- 2. Select "employee" and log on using your **single sign on**

|    | UNIFIED COURSES GROUPS RESOURCES TOOLS Q III III SELECT: MY GROUPS |
|----|--------------------------------------------------------------------|
| 3. | Groups My Groups                                                   |
|    | Manage Groups SELECT                                               |
| 4. | Join Group Create Group                                            |
|    | Join a Group 1. Enter Access Code 2. Select "Jein"                 |
|    | Access Code: * ZKN6-WDP7-XDZZG for request                         |
| 5. | Join Cancel                                                        |
|    |                                                                    |
|    |                                                                    |
|    | SANGE STANGE                                                       |
|    | District Nursing Services                                          |
|    |                                                                    |
| 6. | THIS IS THE DNS SCHOOLOGY GROUP                                    |